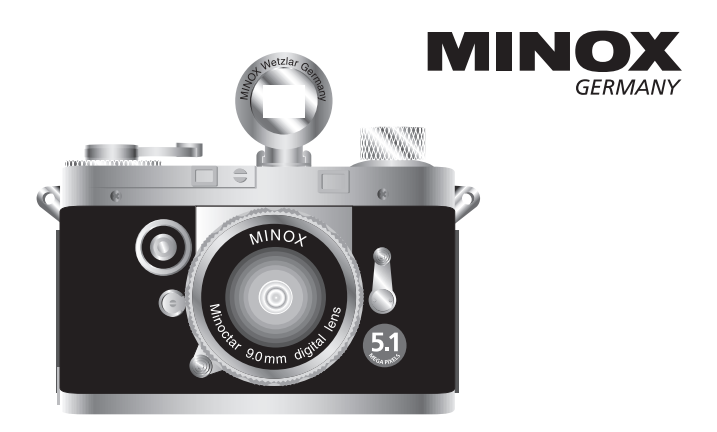

# ミノックス・デジタルクラシックカメラ **DCC 5.1**

取扱説明書

## 目次

| 安全で快適にお使いいただくために一 | 4-5 | 写真を撮る                       |
|-------------------|-----|-----------------------------|
| 各部の名称             | 6-7 | ・構図を決める                     |
| バッテリーについて         | 8   | ・撮影する                       |
| バッテリーの入れ方         | 8   | ・手ぶれ警告                      |
| バッテリーを充電する        | 9   | ・フラッシュの                     |
| →コンピュータ経由で充電する    | 9   | 動画を撮る                       |
| →ACから直接充電する       | 9   | ・動画モードを                     |
| →充電ランプ            | 9   |                             |
| カメラのスイッチを入れる      | 10  | • (構図を次のる-                  |
| カメラのスイッチを切る       | 10  | ・動画を撮影す                     |
|                   | 11  | カメラのディスプ                    |
| 画面日本語衣示の迭状        | []  | ・静止画/動画の                    |
| タイムスタンプ (日時) を入れる |     | ・熱止両の細刻                     |
| 日時の設定             | 12  | ・野正国の神助                     |
| タイトスタンプの設定        | 13  | <ul> <li>スライドショ・</li> </ul> |
|                   |     |                             |

|            | ・構図を決める         | 14 |
|------------|-----------------|----|
|            | ・撮影する           | 14 |
|            | ・手ぶれ警告          | 15 |
|            | ・フラッシュの使用       | 15 |
| 勆          | 画を撮る            |    |
|            | ・動画モードを選択する     | 16 |
|            | ・構図を決める         | 17 |
|            | ・動画を撮影する        | 17 |
| <b>5</b> ; | メラのディスプレイで画像を見る |    |
|            | ・静止画 / 動画の再生    | 18 |
|            | ・静止画の細部を確認する    | 19 |
|            | ・スライドショー形式で見る   | 19 |

| 更に多くの画像を保存する         |  |
|----------------------|--|
| ・画像のサイズを変更する20       |  |
| ・SDカードでメモリ容量を拡大する 21 |  |
| ・SDカードを入れる 21        |  |
| 不要な画像を削除する           |  |
| ・画像を1つずつ削除する22       |  |
| ・全画像を消去する22          |  |
| 画像をコンピュータにダウンロードする   |  |
| ・カメラをコンピュータに接続する23   |  |
| ・画像をダウンロードする23       |  |
| セルフタイマーを使用する24       |  |
| ホワイトバランス (WB) の調整 25 |  |
| 露出値 (EV) 調整 26       |  |

| 距離設定27                    |    |  |
|---------------------------|----|--|
| DCC用ストロボ (オプション) の使用 28   |    |  |
| カメラのメモリの初期化 29            |    |  |
| カメラの設定を変更する               |    |  |
| 設定メニューを開く30               |    |  |
| ・オートオフ (AutoOff) 時間の設定 30 |    |  |
| ・ブザー解除 (BuzzerOff) の設定 31 |    |  |
| ・周波数 (Frequency) の設定31    |    |  |
| ・言語 (Language) の変更 32     |    |  |
| ・設定 (Settings) 画面         |    |  |
| →初期設定 (デフォルト) に戻す 33      |    |  |
| →前画面に戻る(終了)33             |    |  |
| →SDカード挿入時の表示33            |    |  |
| 仕 様34-3                   | 35 |  |

## 安全で快適にお使いいただくために

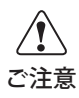

本製品を安全で快適にご使用いただくために、ご使用の前に以下の注意事項をよ くお読みの上、正しくお使いください。また、これらの注意事項はカメラ使用者や その周辺の方々に危害や損害が起きるのを未然に防ぐためのものでもあります。 以下の事項が守られずにカメラに故障が生じた場合、保証は適用されません。

- ※本製品は精密機器です。雨や雪、その他の 液体や、砂などの異物が内部に入らないよう注意し、落下や重いものを乗せるなど、 乱暴に扱わないでください。特に液晶部を 強く押したり、傷付けないようにご注意く ださい。
- ※使用済み電池は、+ 接点をテープなどで 絶縁し、各自治体指定の方法で廃棄してく ださい。
- ※電池交換の際は、+-接点を正しく入れて ください。電池の破裂・液漏れなどにより 危険です。
- ※電池を火に近付ける、ショート、分解、加

- 熱、本書に記載以外の電池の使用や充電は おやめください。爆発して大怪我の危険が あります。
- ※カメラを長時間使用しない場合は、電池を 取り外し、カメラと電池はそれぞれ湿気の ない場所で保管することをお勧めします。※水没や水濡れなどで、カメラ(電池)内部に 水が入った場合や、熱くなる、煙が出る、焦 げ臭いなどの異常が起きた場合、そのまま
  - の実いなどの共常が起きた場合、そのまま の状態で使用すると火災、火傷、感電の原 因になります。火傷しないように注意して 電池を取り出し、速やかに弊社サービス部 までご連絡ください。

※監視の目が届かない状況でカメラを放置 したり、コンピュータに接続したままにし ないでください。

- ※カメラ本体や電池は、小さなお子様の手の 届かない場所で保管・使用してください。 電池を飲み込んで胃腸を損傷したり、スト ラップを首に巻き付け、窒息する危険があ ります。
- ※ストラップ装着時は、他に引っ掛けないようにご注意ください。怪我や破損等の原因となります。
- ※カメラを絶対に分解しないでください。カ メラ内部には高電圧回路があり、感電の危 険性があります。
- ※予告無しに人に向けてフラッシュを使用 しないでください。事故や目を傷める危険 性があります。
- ※歩行中や自動車等の運転中は絶対にカメ

ラを操作しないでください。交通事故の原 因となります。

#### カメラの保管・メンテナンスに関して

- ※カメラの保管は、直射日光の当たる場所、極端に高温や低温の場所、強い磁気を発生する場所、化学薬品やビニール/ゴム製品に接触する場所を避けて、水気や湿気、埃のない場所で保管してください。
- ※カメラ本体の清掃は、バッテリーを抜き、コ ンピュータとの接続を切ってから柔らかい 布で拭いてください。クリーニング剤は絶対 に使用しないでください。
- ※レンズや液晶は軽く埃を飛ばしてから、少 量のレンズクリーナーなどを使って柔らか い布で拭いてください。
- ※硬い物や尖った物が、レンズや液晶と接触 しないようにご注意ください。

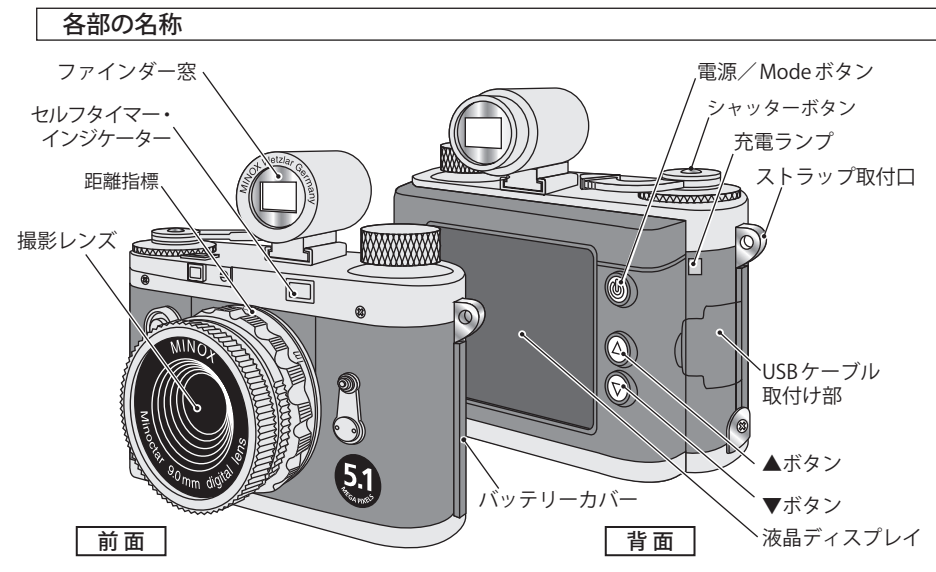

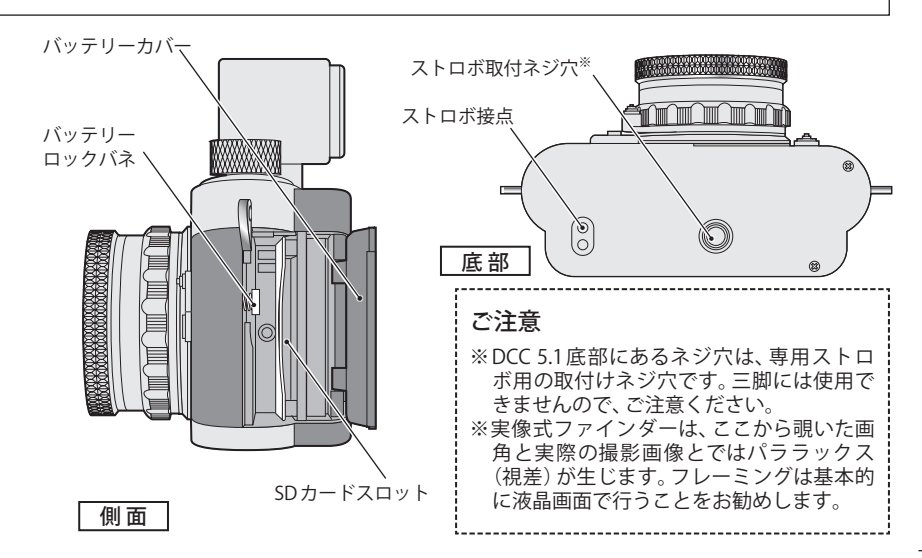

## バッテリーについて

このカメラはリチウムイオンの充電可能な バッテリーを使用しています。

バッテリーは初期充電が完了するまでは使用できません。初めて使用される場合は、P9の「バッテリーを充電する」に記載された方法で充電してください。

※指定以外の方法で充電された結果、カメラ またはバッテリーに損傷が発生した場合は 保証対象になりません。 バッテリーの入れ方

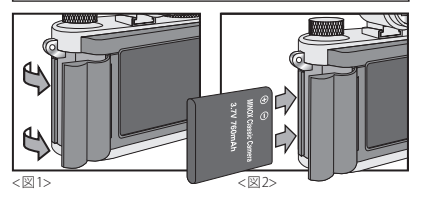

カメラのバッテリーカバーを開きます。 (図1)

バッテリーロックバネ (P7参照)を、バッテ リーで押さえつけながら挿入します。(図2) バッテリーロックバネがハネ上がることで バッテリーがロックされたことを確認し、カ バーを閉じてください。

※バッテリー着脱時に画像が影響を受ける ことはありません。

## バッテリーを充電する

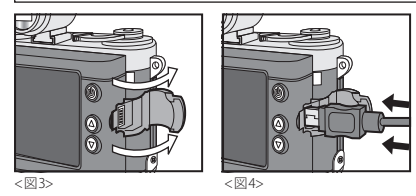

USBケーブル取付け部を開きます。<図3> カメラの電源を切り、USBケーブル(付属)の 小さな方のコネクタをカメラに差込みます。 <図4>

**コンピュータ経由で充電する:**USBケーブル の大きな方のコネクタをコンピュータのUSB ポートと接続して充電します。

ACから直接充電する:USBケーブルの大きな 方のコネクタをACアダプタ(付属)に装着し てコンセントに差し込み、充電します。

※充電中にカメラの操作はできません。

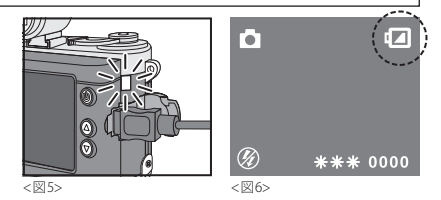

**充電ランプ:**充電中は充電ランプ(グリーン) が点灯します。<図5>

このランプが消えれば充電は完了です。

※画面に12アイコンが表示されたらバッテ リー残容量が少なくなっています。速やか に充電してください。<図6>

※USBケーブルを取付ける際は、しっかり差 込んでください。取付けが不十分な場合 は、接点が触れることで充電ランプが点灯 しますが、充電はされません。

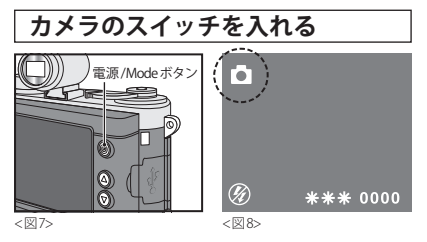

電源/Modeボタン **○**<図7>をしっかりと 押すと電源が入り、カメラのディスプレイの 左上に撮影モードアイコン **○**が表示されま す。<図8>

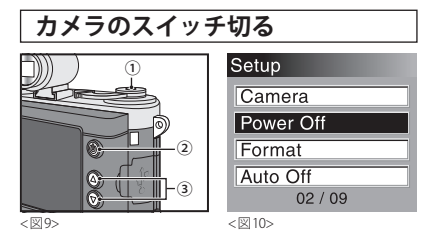

電源スイッチを切るには、撮影モード**△**の 状態から再度Modeボタン **○**<図9・②>を 2回押して「Setup (設定)」メニューを表示し てください。<図10>

その上で、▼ボタン<図9-③>を押して 「Power Off (カメラオフ)」を選択<図2>、 シャッターボタン<図9-①>を押すと電源 が切れます。

## 画面日本語表示の選択

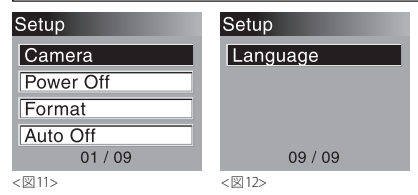

撮影モード ✿ からModeボタン ❹ を2回押 して「Setup (設定)」メニューにします。 <図11>

▼ボタンを押して「Language (言語)」を選 択しシャッターボタンを押します。 <図12>

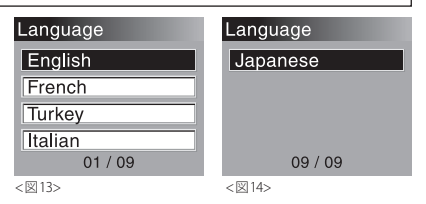

「Language」メニューが表示されます。 「English」→「French」→「Turkey」→「Italian」 →「German」→「Spanish」→「Chinese(T)」→ 「Chinese(S)」→「Japanese」の9ヶ国語が表 示されます。<図13> ▼ボタンを押して「Japanese」を選択し、 シャッターボタンを押して決定します。 <図14> ディスプレイは日本語に切り替わります。

## タイムスタンプ (日時)を入れる

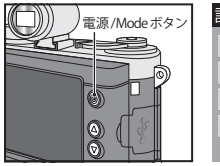

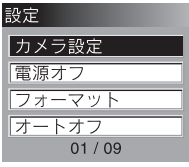

<図15>

< 🗵 16>

#### 日時の設定

カメラに時間を設定しておくことができま す。これにより、画像自体に撮影日時を記録 することができます。

日時を設定するには、撮影モード ○の状態 からモードボタン<図15>を2回押して「設定 (Setup)」メニューを表示します。<図16> ▲▼ボタンで「時間設定(Set Time)」を選択し、 シャッターボタンで決定します。<図17>

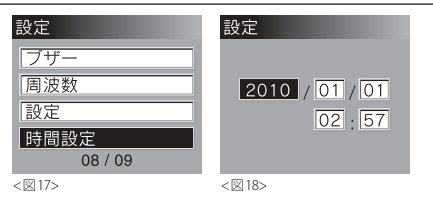

「時間設定」メニューが表示されます。<図18> まず「西暦」の4桁を設定します。 反転した数値を▲▼ボタンで設定し、シャッ ターボタンで決定すると次の項目が反転し ます。この要領で「西暦」、「月」、「日」、「時間」、 「分」の順に数値を入力します。 最後にシャッターボタンを押すと日時が設 定され、設定メニューに戻ります。

ご注意:設定した時間を保つには、バッテ リーを外さず充電状態を維持してください。

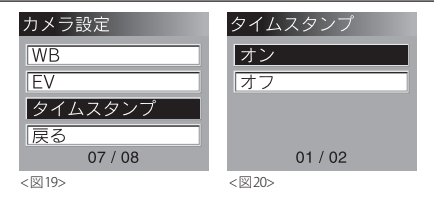

## タイムスタンプの設定

「設定(Setup)」メニューから、「カメラ設定 (Camera)」を選び、シャッターボタンで決定 します。

▼ボタンで「タイムスタンプ(Time Stamp)」 を選択し、シャッターボタンで決定します。< 図19>

「タイムスタンプ」メニューから▲▼ボタン でオン/オフを選択します。<図20> シャッターボタンを押すとタイムスタンプ が設定され、設定メニューに戻ります。 ご注意:タイムスタンプをONにすると、画像 自体に年月日が記録されます。 これは後から削除することができませんの

で、日付けが必要ない場合は必ずOFFにして ください。

## 写真を撮る

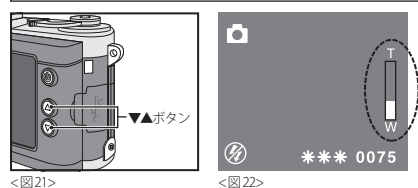

#### 構図を決める

撮影モード ○ (P10「カメラのスイッチを入 れる」参照)の状態からカメラ背面のディス プレイで被写体を確かめ、ズーム機能で構図 を決めてください。

ズームは▼▲ボタンを使います。<図21> ▲でズームイン、▼でズームアウトし、ディス プレイにズーム状況が表示されます。<図22> ※撮影モード ▲マークが見えない場合は表 示されるまで Mode ボタン ● を何回か押し てください。

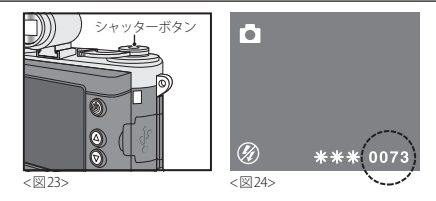

### 撮影する

シャッターボタン<図23>を押して撮影 します。しっかりと構えてボタンを押し、 「ピッ」と音がすれば撮影が完了したことを 示します。ディスプレイ右下の撮影残数カウ ンタが1つ減ります。<図24>

※シャッター音は非常に小さいものですが、 完全に消音したい場合には、"ブザー"を OFFに設定してください。P31「ブザー解除 (BuzzerOff)」参照

※充電中は撮影はできません。

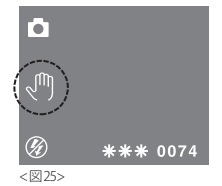

#### 手ぶれ警告

撮影中に、ディスプレイ左に手のひらのマー クが表示される場合があります。

<図25>

この状態のまま手持ちで撮影すると、手ぶれ を起こす可能性があります。

これは十分な光量が得られない環境などで シャッタースピードが遅くなり、手ぶれの原 因となります。

安定した場所でカメラを固定して撮影する ことをお薦めします。

#### フラッシュの使用

カメラにはフラッシュが搭載されていません。(夕暮れ時や暗い場所など) 光量の乏しい 条件下で撮影するには、MINOX取扱店でオ プションでお求めになれる MINOX DCC用 ス トロボ (型番60311) が必要です。

オプションのフラッシュの設定方法は P28-29「DCC用ストロボ(オプション)の使 用」をご参照ください。

## 動画を撮る

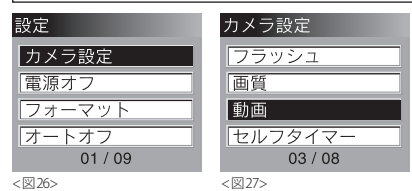

### 動画モードを選択する

撮影モード ✿ からModeボタン ❹ を2回押 して「設定 (Setup)」メニューにします。

「カメラ設定(Camera)」を選択し、シャッター ボタンを押します。<図26>

さらに▼ボタンを押して「動画 (Movie)」 を選び、シャッターボタンを押して「動画 (Movie)」メニューを表示させます。 <図27>

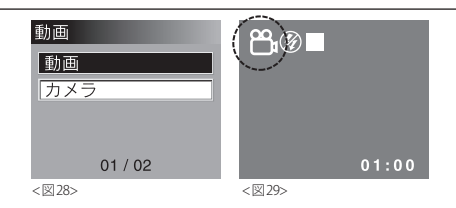

「動画 (Movie)」を選択し、シャッターボタン を押します。<図28>

画面は「設定(Setup)」メニューに戻ります。 Modeボタン ひを再度押すと、録画モードに なり、録画モードアイコン ☎ がディスプレイ 左上に表示されます。<図29>

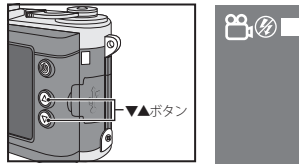

<図30>

<図31>

#### 構図を決める

カメラ背面のディスプレイを見ながら構図 を決めます。

ズームは▼▲ボタンを使います。<図30> **▲**でズームイン、**▼**でズームアウトし、ディ スプレイにズーム状況が表示されます。

<図31>

ズーム機能は、動画の撮影中でも使用する事 ができます。

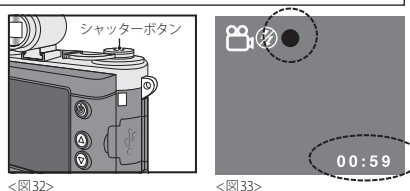

<図32>

01:00

#### 動画を撮影する

シャッターボタンを押すと録画が開始しま す。シャッターボタンを再度押すと録画が終 了します。<図32> 録画中は赤のドット●が画面に点灯します。

画面右下のカウンターは連続して録画可能 な残り時間(分:秒)です。<図33>

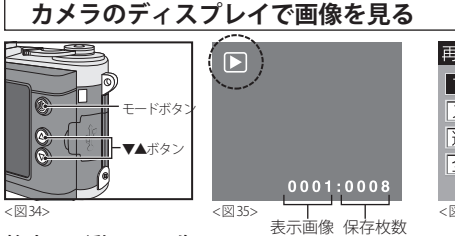

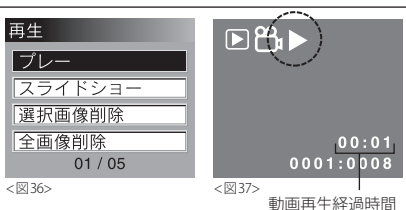

#### 静止画/動画の再生

撮影モード ●からModeボタン ●を1回押 して再生モード ●にします。<図34>

ディスプレイ左上に再生モードアイコン ▶ が表示されます。<図35>

画面下に表示されている数字は保存されて いる画像の枚数と、表示している画像のナン バーです。

保存されている画像を選択するには▼▲ボ タンを使ってください。 動画の場合は再生モード でシャッターボ タンを押し、「再生 (Playback)」メニューを選 ぶと「プレー (Play)」が表示されます。<図36> シャッターボタンで決定します。 動画が再生され、ディスプレイ左上に動画ア イコン と、動画再生アイコン ▶ が、右下に は再牛経過時間が表示されます。<図37>

再生を中止する場合はシャッターボタンを 押してください。一時停止はできません。

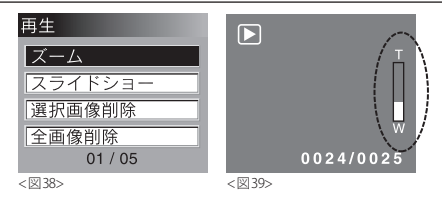

#### 静止画の細部を確認する

ズーム機能を使うと、撮影した静止画の細部 を確認することができます。

再生モード ▶ (「静止画の再生」参照) から シャッターボタンを押して「ズーム (Zoom)」 を選び、さらにシャッターボタンを押して決 定ます。<図38>

▼▲ボタンを使ってズームすると、ディスプレイにズーム状況が表示されます。<図39>シャッターボタンを二度押すとズームモードが解除されます。

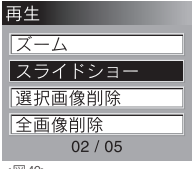

<図40>

## スライドショー形式で見る

撮影した画像を自動的に表示するように設 定することができます。

再生モード ▶ からシャッターボタンを押し て「再生 (Playback)」メニューにします。「ス ライドショー (Slide Show)」を選択し、シャッ ターボタンを押してください。<図40> スライドショーがスタートします。シャッ ターボタンを再び押すとスライドショーが 終了します。

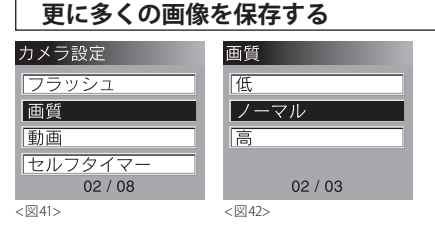

#### 画像のサイズを変更する

画像サイズを変更することでより多くの画像を保存することができます。

撮影モード ▲ からMode ボタン **也**を2回押 して「設定 (Setup)」メニューにします。

 ▼▲ボタンで「カメラ設定 (Camera)」を選 択し、シャッターボタンを押します。「画質 (Quality)」を選び、シャッターボタンで、「画 質 (Quality)」メニューにします。<図41>
 ▼▲ボタンで「低 (Low)」「ノーマル (Normal) 」「高 (High)」の3段階の画質設定から設定 を選ぶことができます。<図42>

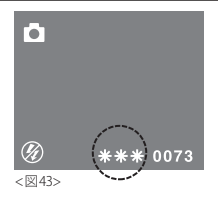

画面下に \* マーク (Low : \* / Normal : \* \* / High : \* \* \*) が表示されます。 < 図43>

 ●Low (\*): 2608 × 1956 pixel (約144画像)
 ●Normal (\*\*) 2048 × 1536 pixel (約110画像)
 ●High (\*\*\*) 2608 × 1956 pixel (約73画像)
 ※ピクセル数はすべて同じですが、圧縮率の 違いにより保存枚数は異なります。
 ※ ()内は内蔵メモリ使用時の保存枚数の目 安です。実際の撮影では被写体などにより 多少異なる場合があります。

シャッターボタンを再度押して選択します。

#### SD カードでメモリ容量を拡大する

SD (セキュアーデジタル) カードでメモリ容 量を増やし、更に多くの静止画や動画の撮影 を可能にすることができます。

SDカードはカメラ店や電気製品販売店でお 求めになれます。

本機は16GBまでのSD (SDHC) カードを使用 することができます。

#### 重要事項:

※SDカード挿入時は、内蔵メモリは使用、再 生、フォーマットはできません。(保存先や再 生データを選択することはできません) 内蔵メモリを使用する際は、SDカードを取 出してで使用ください。

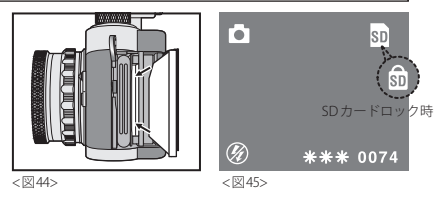

## SD カードを入れる

バッテリーカバーを開くと、SDカードを入 れるスロットが見えます。SDカードを正し い方向(SDカードの接点が液晶側)に入れて ください。<図44>

SDカードが挿入されると、ディスプレイ右 上にSDアイコン5Dが表示されます。<図44>

#### 重要事項:

SDカードがロック (保護) されているとカー ドロックアイコン が画面に表示され、この 場合には撮影できません。<図45>

## 不要な画像を削除する

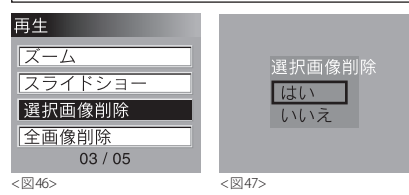

#### 画像を1つずつ削除する

再生モード ▶ の状態から▼▲ボタンで削除 する画像を選びます。

シャッターボタンで「再生(Playback)」メ ニューを表示させ、▼▲ボタンで「選択画像 削除(Delete One)」を選び、シャッターボタ ンを押します。<図46>

▼▲ボタンで「はい (Yes)」を選択し、シャッターボタンを押すと、選択した画像はカメラ (SDカード)のメモリから消去されます。

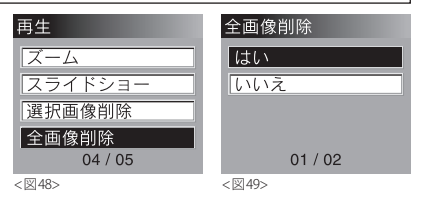

#### 全画像を消去する

再生モード ▶ の状態からシャッターボタン を押して「再生 (Playback)」メニューを選び、 ▼▲ボタンで「全画像削除 (Delete All)」を選 び、シャッターボタンを押します。<図48>

▼▲ボタンで「はい (Yes)」を選択し、シャッ ターボタンを押すと、カメラ (SDカード)の メモリ内に収容されている全画像が消去さ れます。<図49>

## 画像をコンピュータにダウンロードする

Windows ME/2000/XP/Vistaの場合、ドライ バをインストールする必要はありません。 この他のOSの場合は、SDカードを使用して カードリーダーから読み込んでください。

#### カメラをコンピュータに接続する

カメラをコンピュータに接続するときは、カ メラの**電源を入れて**おきます。

その上で付属のUSBケーブルを使ってコン ピュータに接続します。(小さいコネクタを カメラ側、大きいコネクタをコンピュータ側 に接続します)

初めてカメラをコンピュータに接続すると、 コンピュータがカメラを新しいハードウエ アとして認識し、ドライバーを自動的にイン ストールします。

コンピュータからインストール完了の通知 を確認した後にカメラまたはSDカードに収 容されている画像にアクセスしてください。 【注意】

※電源を切った状態でカメラをコンピュー タに接続すると、USBケーブルを経由し てコンピュータから電源が供給されてカ メラのバッテリー電力を補います。

※USBケーブル装着時はコネクタ部をしっ かり差込んでください。

#### 画像をダウンロードする

コンピュータの「マイコンピュータ」を開く と、「リムーバブルディスク」のアイコンが表 示されます。アイコンを開き、最初に「DCIM」 のフォルダを、次に「100\_CAM」を選択する と、全画像がコンピュータに表示されます。

※他の情報の保存や転送にカメラを使用することもできます。上記の通りフォルダを開き、保存したいファイルをコピーすれば、カメラのメモリに保存されます。

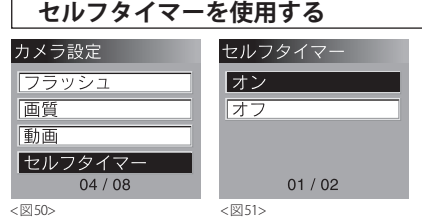

セルフタイマー**○**を使うと撮影者自身の撮 影も可能です。セルフタイマーは10秒後に シャッターが切れます。この設定は解除する か一度電源を落とさない限り機能します。

撮影モード ▲ からModeボタン ● を2回押 して「設定 (Setup)」メニューにします。

▼▲ボタンで「カメラ設定 (camera)」を選び、シャッターボタンを押すとカメラ設定メニューになります。▼▲ボタンで「セルフタイマー (Self Timer)」を選び、もう一度シャッターボタンを押し決定します。<図50>

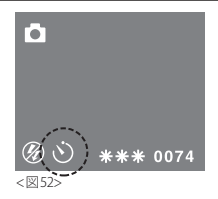

セルフタイマー画面が現れ、▼▲ボタンでセ ルフタイマー機能のオン/オフ (On/Off) が 選択できます。<図51> シャッターボタンを押して決定します。 オン (On) にするとカメラはタイマーモード になり、画面にセルフタイマーアイコン が表示されます。<図52> 構図を決めてシャッターボタンを押すと、自 動的に10秒後にシャッターが切れます。タ イマー作動中は音でカウントダウンを示し、 ファインダー構の窓が赤く点滅します。

## ホワイトバランス(WB)の調整

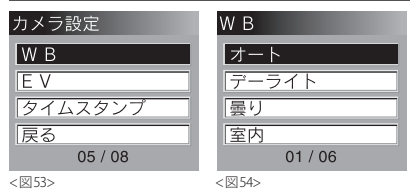

ホワイトバランスを調整すると、極めて明る い、または暗い条件下でも自然な写真を撮る ことができます。

撮影モード ▲ からModeボタン ◆ を2回押 して「設定 (Setup)」画面にします。

▼▲ボタンで「カメラ設定 (camera)」を選び、シャッターボタンを押すとカメラ設定メニューになります。

▼▲ボタンで「WB」を選び、シャッターボタンで決定します。<図53>

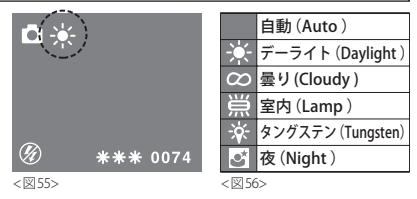

「WB」メニューが表示され、▼▲ボタンを 使って次の6種類から選択することができま す。<図54>

上記より選択したら、再度シャッターボタン を押して決定します。

撮影モードにすると選択したWBアイコンが

画面左上に表示されます。<図55>

WBアイコンは<図56>のとおりです。

## 露出値(EV)調整

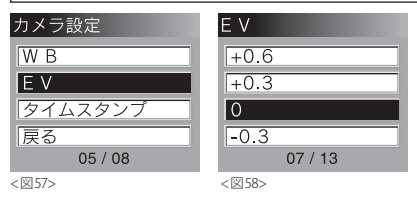

このカメラは通常は自動的に適正な露出値 を選択しますが、マニュアル調整が望ましい 場合があります。暗い被写体が全体画像の大 きな部分を占める場合にはEV値をゼロから 上げ(+)、明るい被写体が大きな部分を占め る場合にはEV値を下げます(-)。

撮影モード ●からModeボタン ●を2回押 して「設定 (Setup)」メニューにします。 ▼▲ボタンで「カメラ設定 (Camera)」を選択 し、シャッターボタンを押して「カメラ設定

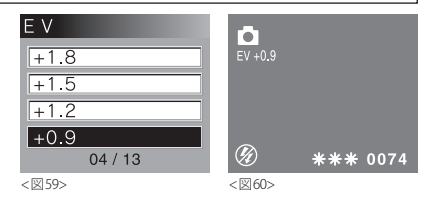

(Camera)」メニューにします。

▼▲ボタンで「EV」を選び、シャッターボタンで決定します。<図57>

「EV」設定メニューになるので▲▼ボタンで 必要な調整EV値を選んでください。<図58> 調整値は±0.3EV刻みで±1.8まで設定する ことができます。<図59>

選んだら、再度シャッターボタンを押して決 定します。

撮影モードに戻ると、撮影モードアイコンの 下に設定したEV値が表示されます。<図60>

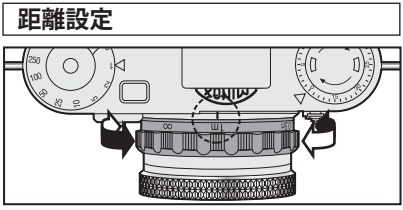

<sup>&</sup>lt;図61>

カメラに搭載されているレンズは被写体ま での撮影距離を選択できるようになってい ます。

レンズの小さなレバーで希望の撮影距離を 選んでください。<図61>

∞ (無限遠): 1.5mから無限遠まで
 1m: 0.7mから1.5mまで
 0.5m: 0.5mから0.7mまで

## MINOX DCC 用ストロボ(オプション)の使用

<図64>

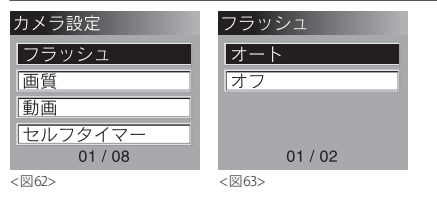

このカメラには内蔵フラッシュが搭載され ていません。夕暮れ時や、暗い場所での撮影 には、別売オプションのMINOX DCC用スト ロボ (型番60311)が必要になります。

電源を切った状態でカメラにフラッシュを 取り付けます。(フラッシュの取付け方法の 詳細はフラッシュの取扱説明書をご覧くだ さい)

しっかりと取付けられていることを確認してからフラッシュの電源を入れてください。

※フラッシュには必ず適切なバッテリーを 使用してください。

\*\*\* 0074

カメラの電源を入れます。 撮影モード ▲ から Mode ボタン ● を2回押 して「設定 (Setup)」メニューにします。 ▼▲ボタンで「カメラ設定 (Camera)」を選択 し、シャッターボタンを押して「カメラ設定 (Camera)」メニューにします。 ▼▲ボタンで「フラッシュ (Flash)」を選び、

▼▲ホタンで「ノブッシュ(FldSh)」を選び シャッターボタンで決定します。<図62> 「フラッシュ (Flash)」メニューが表示される ので、▲▼ボタンで「オート (Auto)」または 「オフ (Off)」を選択できます。<図63> 「オート (Auto)」を選んでシャッターボタン を押して選択します。

Modeボタン **○**を押すと撮影モード **○**になり、 **分**マークが画面に表示されます。<< 図64>

後は通常通り撮影してください。

#### 【ご注意】

カメラが自動フラッシュモードになってい る場合、カメラの電源を切るまでそのモード が継続します。

電源が切れるとオフモードとなるので、再度 設定する必要があります。また、自動フラッ シュモードでカメラが周囲が明るいと判断 した場合には、フラッシュは発光しません。

## カメラのメモリの初期化

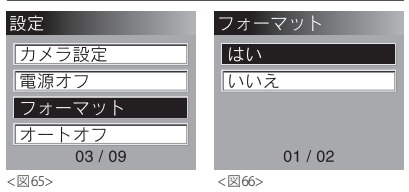

カメラのメモリを初期化して(全画像を消去) メモリ容量を確保することができます。 「設定(setup)」画面から「フォーマット (Format)」を選び、シャッターボタンを押し ます。<図65> 「フォーマット」画面の「はい(Yes)」を選び シャッターボタンで決定すると全画像と設 定が全て消去されます。<図66> 【ご注意】 SDカード挿入時は本体メモリのフォーマッ トはできません。

## カメラの設定を変更する

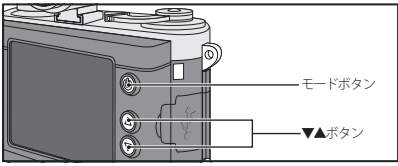

<図67>

#### 設定メニューを開く

カメラの設定を変更する際は、撮影モード ゆから Mode ボタン ひを2回押して「設 定 (Setup)」画面にします。

▼▲ボタンで以下の何れかの設定を選択 します。<図67>

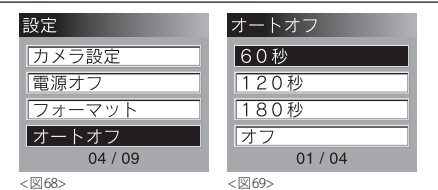

## オートオフ (AutoOff) 時間の設定

オートオフ機能の設定時間を変更、または解 除することができます。

「設定(Setup)」メニューから「オートオフ (AutoOff)」を選びシャッターボタンを押し ます。<図68>

希望時間を60秒、120秒、180秒、またはオフ (オートオフ解除)から選択し、シャッターボ タンを押して決定します。<図69>

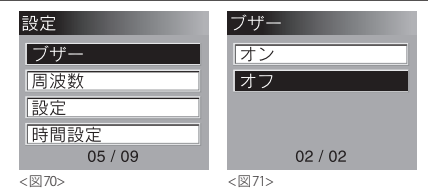

## ブザー解除 (BuzzerOff) の設定

初期設定では操作ボタンを押すと音が鳴る ように設定されていますが、これは解除する ことができます。

「設定 (Setup)」ニューから「ブザー (Buzzer)」 を選び、シャッターボタンを押します。

<図70>

「オン (On)」「オフ (Off)」いずれかを選択し てシャッターボタンで決定します。<図71> ※操作音は非常に小さなものです。

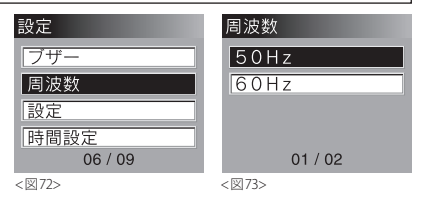

## 周波数 (Frequency) の設定

国や地域により異なる周波数の設定ができ ます。

「設 定 (Setup)」メ ニ ューから、「周 波 数 (Frequency)」を選び、シャッターボタンを 押してください。<図72>

「50Hz」か「60Hz」のいずれかを選び、シャッ ターボタンを押して決定します。<図73>

## カメラの設定を変更する

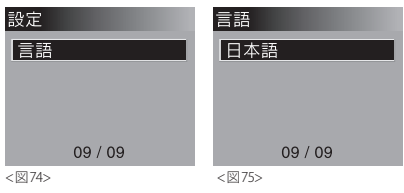

## 言語 (Language) の変更

画面上の言語を変えることができます。

「設定 (setup)」メニューから、▼▲ボタンで 「言語 (Language)」を選び、シャッターボタ ンを押して決定します。 <図74>

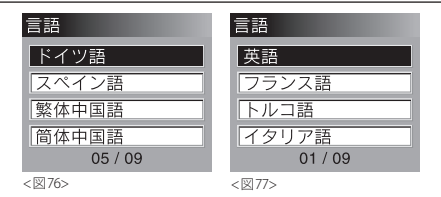

「英語 (English)」、「フランス語 (French)」、「ト ルコ語 (Turkey)」、「イタリア語 (Italian)」、「ド イツ語 (German)」、「スペイン語 (Spanish)」、 「中 国 語(2) (Chinese T/S)」、「日本 語 (Japanese)」、の9カ国語の中から選択する ことができます。<図75 / 図76 / 図77>

ご希望の言語を選んでシャッターボタンを 押して決定します。

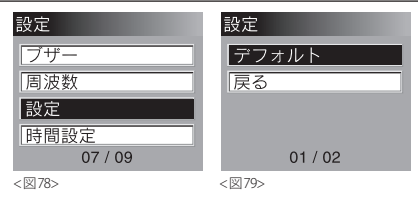

## 設定 (Settings)

### →初期設定に戻す/デフォルト(Default)

カメラの設定を初期設定に戻したい場合 には、「設定 (setup)」メニューから「設定 (Settings)」を選び、シャッターボタンを押し ます。<図78>

次に「デフォルト(Default)」を選択して シャッターボタンを押すと初期設定に戻り ます。<図79>

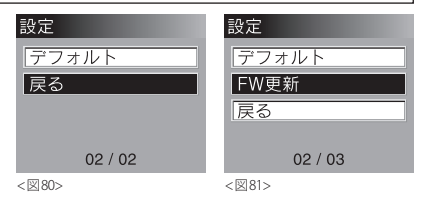

### →前画面に戻る/終了(Exit)

「設定 (Settings)」 画面の「終了 (Exit)」 を選択 すると前画面に戻ります。<図80>

#### → SD カード挿入時の表示

SDカード挿入時に「設定 (setup)」メニュー から「設定 (Settings)」を選ぶと、「デフォル ト (Default)」と「終了 (Exit)」の間に「FW更新 (FW Upgrade)」が現れます。<図81> これは機能設定に使用しない項目です。

## 仕様

| 有効画素数                | 510万画素                                              |
|----------------------|-----------------------------------------------------|
| 撮像素子                 | 5.1 メガ CMOS センサー                                    |
| 記録画素数                | スチル:2608 x 1956 ピクセル<br>ビデオ:320 x 240ピクセル           |
| 内蔵メモリ                | 128MB フラッシュメモリ                                      |
| 記録メディア               | SDカード (16GBまで対応)                                    |
| 撮影可能枚数<br>(内蔵メモリ使用時) | 高画質:約73枚<br>標準画質:約110枚<br>低画質:約144枚<br>ビデオ:1クリップ60秒 |
| ビューファインダー            | ガリレオタイプ光学ファインダー                                     |
| 液晶ディスプレイ             | 2インチTFTカラーモニター                                      |
| フラッシュ                | DCC用ストロボ(別売)                                        |
| レンズ                  | Minoctar デジタルレンズ4枚構成IRフィルタ付ガラスレンズ                   |

| 焦点距離      | 9mm (35mm 換算 42mm 相当)                     |
|-----------|-------------------------------------------|
| 絞り値       | F2.0                                      |
| デジタルズーム   | 4倍                                        |
| 焦点深度範囲    | 0.5m, 1m, ∞                               |
| ホワイトバランス  | オート、デイライト、曇り、室内、タングステン、夜                  |
| シャッタースピード | 自動                                        |
| セルフタイマー   | 10秒                                       |
| 電源        | 充電式リチウムイオンバッテリー                           |
| 自動電源off   | 60秒/120秒/180秒、またはOFFモード選択可                |
| ファイル形式    | スチル:JPEG ビデオ:AVI                          |
| パソコン接続    | USBケーブル                                   |
| システム環境    | Windows ME/2000/XP/Vista                  |
| サイズ/重量    | W82 × D46 × H67mm /約120g (ファインダー、バッテリー含む) |

# www.komamura.co.jp

東京都中央区日本橋人形町 3-2-4 駒村ビル

TEL 03-3639-3351 EAX 03-3808-0115

●"MINOX""ミノックス"はドイツ、MINOX GmbH 社の登録商標です。

お買い上げいただいた製品の点検や、故障の際の修理につ きましては、お買い上げの販売店、または下記までお問い

TEL.03-3639-3351

●この取扱説明書は2010年8月現在のものです。

製品の修理・お問い合わせは

合わせください。

●この取扱説明書に記載の製品に関する外観・仕様などは予告無しに変 更する場合があります。

MINOX 日本総代理店

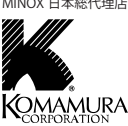

株式会社駒村商会 〒 103-0013